# "校园服务在线"使用说明

校园服务在线网址: xyfw.xujc.com

1. 平台登录时类别请选择"学生",登录用户名为学号,密码为邮箱密码。

| ● 唐の大了嘉友了这 校園服务在线         |  |
|---------------------------|--|
| 用户登录 请使用您的学院邮件系统的用户名和密码登录 |  |
| 甩声者:                      |  |
| 南 码:                      |  |
| 要 例: 掌重 ▼ ● 第105程: 学生     |  |
| 1000000 ×000000 ×000000   |  |

登录界面

- 2. 登录成功后,进入报修界面,报修类别分为以下三个选项:
  - 后勤报修:园区生活相关事项报修。

- 教学办公设备类报修:教学办公相关器材的报修。
- IT 服务: 校园网相关、校园应用平台相关报修。

| 1X (2) (2) (12 13) 原书在线 原书社           | 医杀菌 燕土 后撤销财存款手册                                    |                                     |
|---------------------------------------|----------------------------------------------------|-------------------------------------|
| 服务在线<br>「動散化<br>力用生活化水地、和器、「日本等理想好要集号 | 教学办公司基本指核<br>教学校多项体表会、力心设备(电路、打印机<br>员)、动用多道道理能的最高 | 17個為<br>松田時代盤、各共数学会局干台问题等           |
|                                       | 报修列表界面                                             |                                     |
|                                       | 88. 88 () AARTES                                   | anneas anan S. airea arise eas ann. |

"后勤报修"界面

100000 mm. mm. mm.

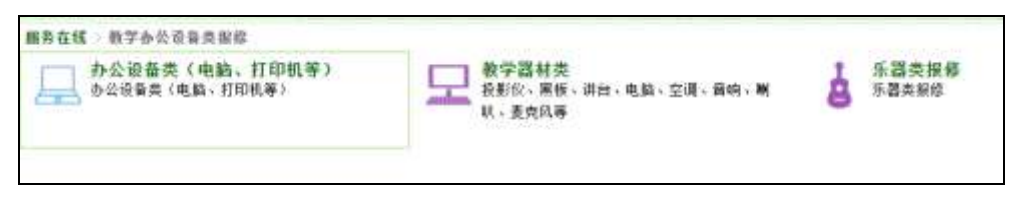

## "教学办公设备类报修"界面

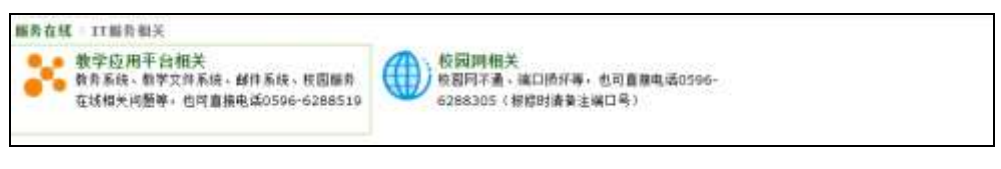

"IT 服务相关"界面

选择相对应的报修后,进入报修服务请求界面,正确填写报修信息,带\*号的是必填项
 目,其他项目是选填,填写完成后点击提交。

| 园区 |                                   |                                       |                                                     |
|----|-----------------------------------|---------------------------------------|-----------------------------------------------------|
|    |                                   |                                       |                                                     |
|    | 格式为: 丰庭1#                         | 101                                   |                                                     |
|    | 格式为: 5月8日 9                       | :00 - <mark>10:00</mark>              |                                                     |
|    | anaran ana na 1990 (hari di 1997) |                                       |                                                     |
|    |                                   |                                       |                                                     |
|    |                                   | 11                                    |                                                     |
|    |                                   | <b>园区</b><br>格式为: 丰庭1#<br>格式为: 5月8日 9 | <b>园区</b><br>格式为: 丰庭1#101<br>格式为: 5月8日 9:00 - 10:00 |

#### 报修服务请求界面

 点击"服务处理进度",即可对自己报修项目的处理进度进行查看。点击报修事项对应 编号,可查询报修处理进度的最新进度。在报修事项详细页面中也可以对该报修事项重 新进行编辑,或删除报修事项。

| Dara Ma                         | All (AN 77) 1上 3-6 服务在线 服务处理业度 录出 后勤振频帮助手册                                                         |  |  |  |  |
|---------------------------------|----------------------------------------------------------------------------------------------------|--|--|--|--|
| 服务处理进度                          |                                                                                                    |  |  |  |  |
| 24 + Prov 1                     | Next>编号: 过速 清除过速 新爆放体                                                                              |  |  |  |  |
| 1WFB                            | 点击"服务处理进度",可以转到自己的最终到达。                                                                            |  |  |  |  |
| (9220600437                     | 教系电流:6288519<br>报整地点:主3=713<br>特別时题:6月20日 15:00-18:00<br>事件操作: 最多目光灯需要更确。一条目光灯时好时环,另外一条开始时会需要将练很久。 |  |  |  |  |
| 20220500038                     | ¥系电话:6288519<br>报始地点:主三≠713<br>把約时间:5月5日<br>事件指述:書連單典三个订算                                          |  |  |  |  |
| 20210600503                     |                                                                                                    |  |  |  |  |
|                                 |                                                                                                    |  |  |  |  |
| 事件编号:20220700349 返回列表 编辑事件 删除事件 |                                                                                                    |  |  |  |  |
| 编号                              | 20220700349                                                                                        |  |  |  |  |
| 项目分类名                           | 称 后勤报修 > 水电类报修 > 教学楼及办公室 > 改室                                                                      |  |  |  |  |
| 姓名                              |                                                                                                    |  |  |  |  |

| 姓名           |                               |                        |       |            |            |        |  |
|--------------|-------------------------------|------------------------|-------|------------|------------|--------|--|
| 申请时间         | 2022-07                       | -30 07:11:19           |       | 你可对自己道法    | 发的时间讲诊     | -编辑和删除 |  |
| 联系电话         |                               |                        |       | 13-3752090 | 1236-16-60 |        |  |
| 报修地点         | 理工4#2                         | 6                      |       |            |            |        |  |
| 预约时段         | 7:00-23:00                    |                        |       |            |            |        |  |
| 事件描述         | 有一个灯管不亮了,空调遥控器找不到了,有没有备用的,海尔的 |                        |       |            |            |        |  |
| 处理记录         |                               |                        |       |            |            |        |  |
| 处理时间         | 3                             | 操作员                    |       |            |            |        |  |
| 2022-07-30 0 | 8:21:32                       | 漳州校区水电维修中心<br>zzxqsdwx | 已分派给以 | K电中心校区水电中  | 心          | 事件处理进度 |  |
|              |                               |                        |       |            |            |        |  |

报修项目详细信息页面

5. 在重新编辑事件页面中,可以对事项的填报信息进行修改。

|           | と の こう こ こ こ 服务在线 服务处理进度 退出 后勤报修帮助手册 |
|-----------|--------------------------------------|
| 事件编号:2022 | 0700350 返回列表 编辑事件 删除事件               |
| 编号        | 20220700350                          |
| 项目分类名称    | 校园网相关                                |
| 姓名        |                                      |
| 申请时间      | 2022-07-30 16:12:20                  |
| 联系电话      |                                      |
| 报修地点      | 713 格式为: 丰庭1#101                     |
| 预约维修时段    | test 格式为: 5月8日 9:00 - 10:00          |
| 端口编号:     | test                                 |
| 事件描述      | test                                 |
|           | 更新取消                                 |

### 编辑事件界面

6. 当你的报修事项处理完成后,平台会自动发送邮件提醒你维修事件已完成,你可登录平台"服务处理进度"页面对报修事件验收,并对报修事件的处理结果进行评价,如若事件并未处理好,你可以选择未处理。(注:如果不进行验收,系统会在规定的时间自动默认验收通过。)

| 服务处理进度      |                                                        |            |          |      |    |
|-------------|--------------------------------------------------------|------------|----------|------|----|
| 26 « Prev 1 | 2 Next » 编号: 过滤 清除过滤                                   | 新增报修       |          |      |    |
| 编号          | 描述                                                     | 申请时间       | 历时       | 状态   | 验收 |
| 20220700351 | 联系电话:6288519<br>报修地点:1561<br>预约时间:15<br>事件描述:test      | 2022-07-30 | 4分钟      | 处理完毕 | 验收 |
| 20220700350 | 联系电话:18876337712<br>报修地点:713<br>预约时间:test<br>事件描述:test | 2022-07-30 | 9分钟      | 未分派  |    |
| 20220600437 | 联系电话:6288519<br>报修地点:主3#713<br>预约时间:6月20日 15:00-18: 00 | 2022-06-20 | 21小时42分钟 | 已关闭  |    |

#### "服务处理进度"界面

7. 点击"验收"进入验收界面。根据实际情况进行填写。

|           | La は () La この 服务在线 服务处理进度 退出 后勤报修帮助手册 |  |  |
|-----------|---------------------------------------|--|--|
| 事件编号:2022 | 0700351 返回列表 验收事件                     |  |  |
| 编号        | 20220700351                           |  |  |
| 项目分类名称    | IT服务相关 > 教学应用平台相关                     |  |  |
| 姓名        | 曾荣江 rjzeng@xujc.com                   |  |  |
| 申请时间      | 2022-07-30 16:17:10                   |  |  |
| 联系电话      | 6288519                               |  |  |
| 报修地点      | 1561                                  |  |  |
| 预约时段      | 15                                    |  |  |
| 事件描述      | test                                  |  |  |
| 故障是否完成    | ● 已处理 ○ 未处理                           |  |  |
|           | 提交取消                                  |  |  |

报修事件验收界面